# **Eagle Eye Application Note - AN022**

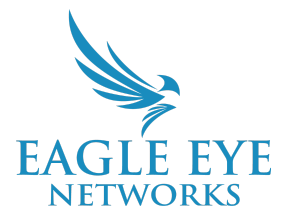

# Configuring SSO in the Eagle Eye Cloud VMS Enhanced Web Interface

2025-01-30 Revision 2.0

### **Target Audience**

This Application Note is intended for users of the Eagle Eye Cloud VMS, particularly those using the Enhanced Web Interface, who want to leverage the convenience and security of single sign-on (SSO) with common or custom Identity Providers (IdPs). Resellers can also configure SSO for their end users. Users of all Eagle Eye Cloud VMS Editions can log in with Microsoft or Google as an IdP, but Standard Edition users are limited to the following domains: <u>msn.com</u>, <u>live.com</u>, <u>hotmail.com</u>, <u>outlook.com</u>, <u>gmail.com</u>, <u>een.com</u>. Professional and Enterprise Edition users can log in via the IdP buttons even without SSO configured. Administrators always have the ability to log in directly.

### Introduction

SSO (Single Sign-On) allows you to log in to multiple applications or services using just one set of login credentials. Instead of needing a separate username and password for each service, SSO lets you use a single identity to access everything. It simplifies login and increases security because you're managing fewer passwords.

#### Personal SSO (Google/Microsoft):

- Personal accounts like Google and Microsoft work as Identity Providers (IdPs) for SSO.
- Gmail or Outlook personal accounts are used to log in to other apps that support SSO.
- Personal SSO is mainly used for individual services, personal accounts, or smaller setups, where using a Google or Microsoft login adds convenience.

#### Corporate SSO Solutions (Okta/Azure):

- Okta or Microsoft Azure Active Directory (Azure AD) are designed for businesses.
- Okta or Azure AD allow companies to manage employee logins to various internal systems, apps, and cloud services from a central location.
- Okta and Azure AD offer more control, security, and integration options. Companies can enforce policies like multi-factor authentication (MFA) and easily manage services access.

• These systems are designed for large organizations where security, compliance, and scalability are crucial.

Key Differences:

- Personal SSO (Google/Microsoft): Great for convenience; designed for individuals or small-scale organizations.
- Corporate SSO (Okta/Azure): Designed for businesses, provides higher security, access control, and scalability for large teams.

### Prerequisites

Before setting up SSO, you will need the following information depending on what method is being used (Google, Okta, Microsoft):

- Administrator privileges within the Eagle Eye Cloud VMS.
- Your Eagle Eye account ID (Account Number). Go to Admin > Account Settings > General.

| ( | General | Security | Camera       | Privacy | Identity provider |
|---|---------|----------|--------------|---------|-------------------|
|   | Accour  | nt name  | 00.API SANDE | юх      |                   |
|   | Account | number   | 00153738     |         |                   |

- <registration-id> is the Eagle Eye Account ID.
- <domain-branding> can be eagleeyenetworks.com, mobotixcloud.com, etc.
- <webapp-url> can be "<u>https://webapp.eagleeyenetworks.com</u>" (Based on the domain branding you can use different values for this and make sure values are URL encoded).
- The redirectUrl for the account by adding your account ID at the end of this redirectUrl: <u>https://auth.eagleeyenetworks.com/login/oauth2/code/<account ID></u>

**Note**: If you do not have an account in Azure AD, register for a free account at <a href="https://azure.micrsoft.com">https://azure.micrsoft.com</a>. If you do not have an account in Okta, register for a free account at <a href="https://www.okta.com">https://www.okta.com</a>

### Configuring Google IdP via SSO

Follow the steps in this section to configure Google SSO authentication in the Cloud VMS enhanced web interface.

1. Go to Admin > Account Settings > Identity Provider and select Google.

| Identity provider integration via Single Sign-on<br>Select and configure the Identity Provider you want to enable. |   |
|----------------------------------------------------------------------------------------------------|---|
| O None                                                                                                    |   |
| O Microsoft                                                                                                    | > |
| 🔿 🞇 Okta                                                                                                    | > |
| Google                                                                                                    | ~ |
| Login only via Single Sign-On ()                                                                                   |   |
| O Custom SSO                                                                                                    | > |

| EAGLE EYE<br>NETWORKS   |
|-------------------------|
| Sign in                 |
| Email                   |
| Remember me Next        |
| or                      |
| Continue with Microsoft |
| G Continue with Google  |
|                         |

- Leave the Login Only via Single Sign-on checkbox unchecked to allow non-administrator users to have the option to log on with a direct password or by clicking Continue with Google to login via SSO.
- Check the Login only via Single-Sign-On box to prohibit non-administrator users from logging into the Cloud VMS with a direct password. By entering a non-administrator username and clicking Next, the user is automatically redirected to the Google IdP for authentication. Additionally, users can log in using the Continue with Google button in the login interface.

# **Configuring Microsoft IdP via SSO**

1. Go to Admin > Account Settings > Identity Provider and select Microsoft.

| Microsoft             |            | ~ |
|-----------------------|------------|---|
| Account type          | Personal   | ~ |
| Login only via Single | Sign-On () |   |

2. Leave the **Login only via Single Sign-On** box unchecked to allow non-administrator users the option to log in with a direct password. They will also have the option to log in by clicking the **Continue with Microsoft** button in the login interface.

| EAGLE<br>NETWO    | EYE<br>DRKS |
|-------------------|-------------|
| Sign in           |             |
| Email             |             |
| Remember me       | Next        |
| or                |             |
| Continue with Mi  | crosoft     |
| G Continue with G | oogle       |

 Check the Login only via Single-Sign-On box to prohibit non-administrator users from logging into the VMS with a direct password. By entering a non-administrator username and clicking Next, the user is automatically redirected to the Microsoft IdP for authentication. Additionally, users can log in using the Continue with Microsoft button in the login interface.

# Configuring Okta IdP for Eagle Eye SSO

#### Obtaining a redirectUrl from Okta

- 1. Open your Okta administrator dashboard and select **Applications > Applications** from the left navigation menu. Click **Create App Integration**.
- 2. On the **Create a New App Integration** screen, select **OIDC** for Sign-in Method and **Web Application** for Application Type. Click **Next**.

| Create a new app integration                                                                      |   |                                                                                                    |
|---------------------------------------------------------------------------------------------------|---|----------------------------------------------------------------------------------------------------|
| Sign-in method<br>Learn More I2                                                                   | 0 | OIDC - OpenID Connect<br>Token-based OAuth 2.0 authentication for Single Sign-On (SSO) through API<br>endpoints. Recommended if you intend to build a custom app integration<br>with the Okta Sign-In Widget. |
|                                                                                                   | 0 | SAML 2.0<br>XML-based open standard for SSO. Use if the Identity Provider for your<br>application only supports SAML.                                                                                         |
|                                                                                                   | 0 | SWA - Secure Web Authentication<br>Okta-specific SSO method. Use if your application doesn't support OIDC or<br>SAML.                                                                                         |
|                                                                                                   | 0 | API Services<br>Interact with Okta APIs using the scoped OAuth 2.0 access tokens for<br>machine-to-machine authentication.                                                                                    |
| Application type<br>What kind of application are you trying to integrate                          |   | Web Application<br>Server-side applications where authentication and tokens are handled on<br>the server (for example, Go, Java, ASP.Net, Node.js, PHP)                                                       |
| Specifying an application type customizes your<br>experience and provides the best configuration, | 0 | Single-Page Application<br>Single-page web applications that run in the browser where the client<br>receives tokens (for example, Javascript, Angular, React, Vue)                                            |
| SDK, and sample recommendations.                                                                  | 0 | Native Application<br>Desktop or mobile applications that run natively on a device and redirect<br>users to a non-HTTP callback (for example, iOS, Android, React Native)                                     |
|                                                                                                   |   | Cancel Next                                                                                                    |

3. On the **New Web App Integration** screen, enter the name for your app integration name and the URL for Sign-in redirect URLs.

| General Settings                                                                                 |                                                                                  |
|--------------------------------------------------------------------------------------------------|----------------------------------------------------------------------------------|
| App integration name                                                                             | Eagle Eye Networks Cloud VMS                                                     |
| Logo (Optional)                                                                                  | ()<br>()                                                                         |
| Grant type                                                                                       | Client acting on behalf of itself Client Credentials                             |
|                                                                                                  | Client acting on behalf of a user                                                |
|                                                                                                  | Authorization Code                                                               |
|                                                                                                  | Refresh Token     Oliett is bister is bister and a suth astigation (Ison (OIDA)) |
|                                                                                                  | Client-initiated backchannel authentication flow (CIBA)     Implicit (hybrid)    |
| Sign-in redirect URIs                                                                            | Allow wildcard * in sign-in URI redirect.                                        |
| Okta sends the authentication response and ID token for the user's sign-in request to these URIs | https://auth.eagleeyenetworks.com/login/oauth2/code/okta-dev-9                   |
| Learn More                                                                                       | + Add URI                                                                        |

Applications

**Create App Integration** 

4. The Application Integration Information appears on the next screen. The **Client ID** and **Client Secret** information needed for configuring the Cloud VMS are found here.

| It that is required f | Edit           |
|-----------------------|----------------|
| It that is required f | er all         |
| it that is required f | or all         |
|                       |                |
|                       |                |
|                       |                |
| onal verification     |                |
| Concrete power        | aarat          |
| Generate new s        | ecret          |
| na                    | I verification |

5. On the Assignments tab, choose the people who can use this login option for the Cloud VMS.

| Ö       | Eagle Eye Networks Cloud VMS                                |
|---------|-------------------------------------------------------------|
| ~       | Active  View Logs                                           |
| General | Sign On Assignments Okta API Scopes Application Rate Limits |
| Assign  | ▼ Convert assignments ▼ Q Search People ▼                   |
| Filters | Person Type                                                 |
| People  |                                                             |
| Groups  | 01101110                                                    |
|         | 01101111<br>01111100                                        |
|         | 0110100<br>01101 01                                         |
|         | 01101110<br>01100111                                        |
|         | No users found                                              |
|         |                                                             |
|         |                                                             |

6. In order to use IdP-initiated login, make the following configurations on the **Application > General** tab.

| Login initiated by     | Either Okta or App 🔹                                                                                                    |
|------------------------|----------------------------------------------------------------------------------------------------|
| Application visibility | <ul><li>Display application icon to users</li><li>Display application icon in the Okta Mobile app</li></ul>                     |
| Login flow             | <ul> <li>Redirect to app to initiate login (OIDC Compliant)</li> <li>Send ID Token directly to app (Okta Simplified)</li> </ul> |
| Initiate login URI 🛛 🛛 | https://auth.eagleeyenetworks.com/sso?issuer=okta-de                                                                            |

#### In the Initiate Login URL box, enter:

https://auth.eagleeyenetworks.com/sso?issuer={registrationId}&target\_link\_uri={webapp\_url} The registrationId is your Eagle Eye account ID. Your login URL will be: https://auth.eagleeyenetworks.com/sso?issuer=00000011&target\_link\_uri=https%3A//webapp.eaglee yenetworks.com

#### Configuring SP-initiated SSO settings for Okta

**Note**: Okta does not have a login link in the Cloud VMS. The Okta settings are shown below:

| Identity provider integra<br>Select and configure the Id | ation via Single Sign-on<br>entity Provider you want to enable. |  |  |
|----------------------------------------------------------|-----------------------------------------------------------------|--|--|
| O None                                                   |                                                                 |  |  |
| O 📑 Microsoft                                            | >                                                               |  |  |
| 🔘 🎇 Okta                                                 | ~                                                               |  |  |
| Client ID                                                | 0oagxinsmj8UjQ8kR5d7                                            |  |  |
| Client secret                                            | POZhSj6SJtcWk7oBmU9DnQNqvi5JYWp92rhu30vgx6nB0QxSBg              |  |  |
| Issuer URL                                               | https://dev-43299350.okta.com                                   |  |  |
| ✓ Login only via Single Sign-On ①                        |                                                                 |  |  |
| Add new users if they                                    | do not already exist.                                           |  |  |
| 🔿 🧲 Google                                               | >                                                               |  |  |
| O Custom SSO                                             | >                                                               |  |  |

Update the Client ID and Client Secret with the values from the Okta application created. For the Issuer URL, you can use the actual Okta domain **https://<your-okta-domain>.** (Do not include "/" at the end.).

#### SP initiated SSO flow

Log in to the application,

- 1. Provide a non-administrator user account at the identifier first page.
- 2. Log in with Okta and provide consent.

#### IdP initiated SSO flow

- 1. Go to https://<your-okta-domain>/app/UserHome.
- 2. Log in with a user who exists in your Eagle Eye Networks account with the same email.
- 3. Click the Application you created to be redirected to the application.

#### Configuring automated user provisioning for Okta

1. Check the Add new users if they do not already exist box in the Identity Provider Integration via Single Sign-on screen in the Cloud VMS.

| Identity provider integration via Single Sign-on |                                                    |  |  |  |
|--------------------------------------------------|----------------------------------------------------|--|--|--|
| Select and configure the Id                      | entity Provider you want to enable.                |  |  |  |
| O None                                           |                                                    |  |  |  |
| O Microsoft                                      | >                                                  |  |  |  |
| 💿 🎇 Okta                                         | ~                                                  |  |  |  |
| Client ID                                        | 0oagxinsmj8UjQ8kR5d7                               |  |  |  |
| Client secret                                    | POZhSj6SJtcWk7oBmU9DnQNqvi5JYWp92rhu30vgx6nB0QxSBg |  |  |  |
| Issuer URL                                       | https://dev-43299350.okta.com                      |  |  |  |
| ✓ Login only via Single                          | ✓ Login only via Single Sign-On ①                  |  |  |  |
| Add new users if they                            | do not already exist.                              |  |  |  |
| 🔘 🧲 Google                                       | >                                                  |  |  |  |
| O Custom SSO                                     | >                                                  |  |  |  |
|                                                  |                                                    |  |  |  |

- 2. Log in to the application. Go to https://<your-okta-domain>/app/UserHome.
- 3. Log in with a user who does not exist in your Eagle Eye account with the same email.
- 4. Click the Application you created and you will be redirected to the application and auto-provisioned.

### **Configuring Azure Active Directory as the IdP**

#### Configuring a new applications in Azure AD

- 1. Log in to the Azure console (<u>https://portal.azure.com/#home</u>) and navigate to **Manage Microsoft Entra ID** (previously known as Azure ID).
- 2. Go to **App Registrations** in the left panel and create a new registration.
- 3. Provide the following information under the **Register an Application** wizard:
  - a. Name the application.

| * Name                                                                         |
|--------------------------------------------------------------------------------|
| The user-facing display name for this application (this can be changed later). |
| EEN Web app                                                                    |
|                                                                                |

b. Set the Supported Account Type to Accounts in this Organizational Directory Only.

Supported account types

Who can use this application or access this API?

Accounts in this organizational directory only (Faraz Co. only - Single tenant)

c. Use the redirectURI as obtained in Prerequisites.

#### Redirect URI (optional)

We'll return the authentication response to this URI after successfully authenticating the user. Providing this now is o changed later, but a value is required for most authentication scenarios.

Web

https://auth.eagleeyenetworks.com/login/oauth2/code/00032511

4. On the **Application Overview** screen, create a client credential using the **Add a Certificate or Secret** option.

Client credentials : Add a certificate or secret

#### 5. Click New Client Secret.

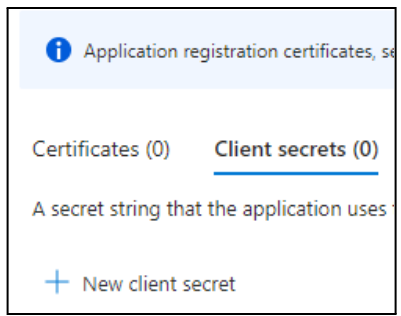

6. Enter a description of the secret and an expiration date.

| Add a client secret |                      | × |
|---------------------|----------------------|---|
| Description         | een webapp secret    |   |
| Expires             | 365 days (12 months) | ~ |

Copy the Value field to a text file and save it.
 IMPORTANT: This is the Client Secret cannot be retrieved again after leaving the screen.

| Certificates (0)    | (0) Client secrets (1) Federated credentials (0)                |                              |                                                      |                                      |   |   |
|---------------------|-----------------------------------------------------------------|------------------------------|------------------------------------------------------|--------------------------------------|---|---|
| A secret string tha | t the application uses t                                        | o prove its identity when re | questing a token. Also can be referred to as applica | tion password.                       |   |   |
| + New client se     | ecret                                                           |                              |                                                      |                                      |   |   |
| Description         |                                                                 | Expires                      | Value 🛈                                              | Secret ID                            |   |   |
| een webapp se       | cret                                                            | 3/5/2025                     | Nzf8Q~axGil2aFWG4f_WDdclRCL9NIRIO                    | e0fce394-255f-4686-be31-bf8cdb282720 | D | Û |
| Vou oo              | Vou can find the Application (Client) ID on this carean as well |                              |                                                      |                                      |   |   |

You can find the **Application (Client) ID** on this screen as well.

| ∧ Essentials            |                                        |
|-------------------------|----------------------------------------|
| Display name            | : <u>EEN Web app</u>                   |
| Application (client) ID | : 4cd10839-5c28-41cb-8b6c-c0cfc3fd9ed8 |

8. Navigate to the API Permissions on the left panel and select Add a Permission.

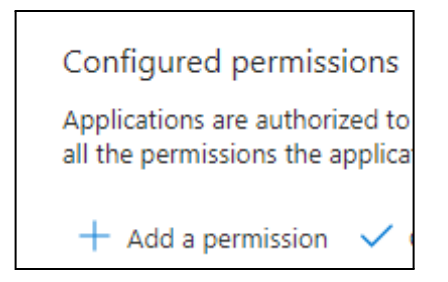

9. Select the Microsoft Graph API.

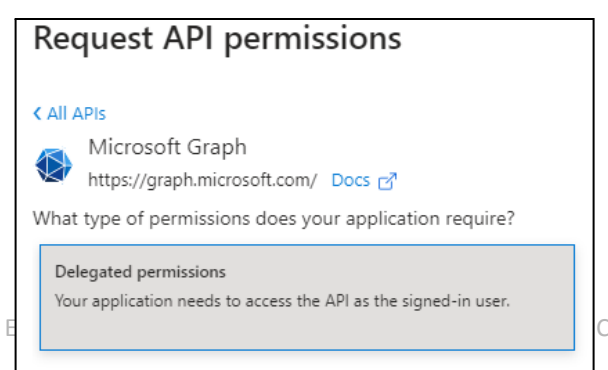

CONFIDENTIAL

10. Add Email and OpenId permissions.

| $\vee$ OpenId permissions (2) |                                                                         |  |
|-------------------------------|-------------------------------------------------------------------------|--|
|                               | email 💮<br>View users' email address                                    |  |
|                               | offline_access ①<br>Maintain access to data you have given it access to |  |
|                               | openid ①<br>Sign users in                                               |  |
|                               | profile ①<br>View users' basic profile                                  |  |

11. Navigate to **Token Configuration** from the left panel and click **Add Optional Claim**.

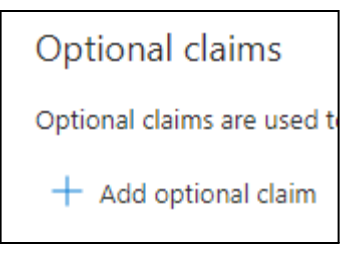

12. In the Add Optional Claim wizard, select Adding verified\_primary\_email is optional.

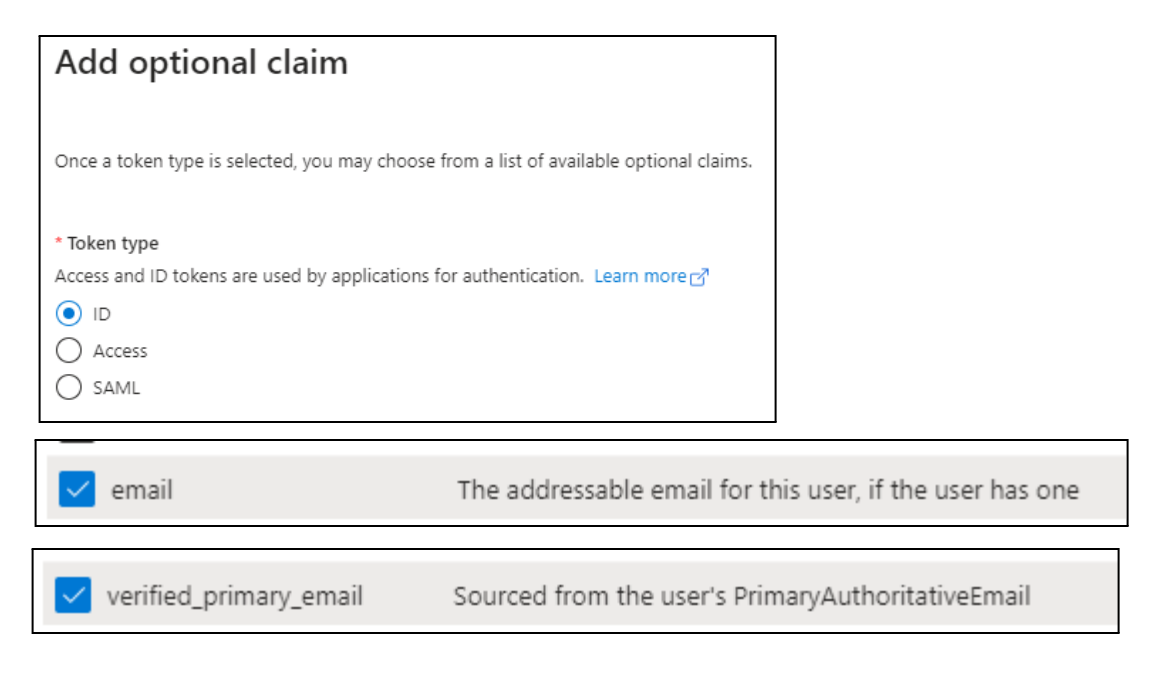

- 13. (Optional) Update the consent page using the Branding & Properties tab in the left panel.
- 14. Assign users to the application. Navigate to Home > Manage Microsoft Entra ID > Enterprise Applications and select your application. Go to Assign Users and Groups and assign users as shown below to the application.

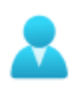

#### 1. Assign users and groups

Provide specific users and groups access to the applications

Assign users and groups

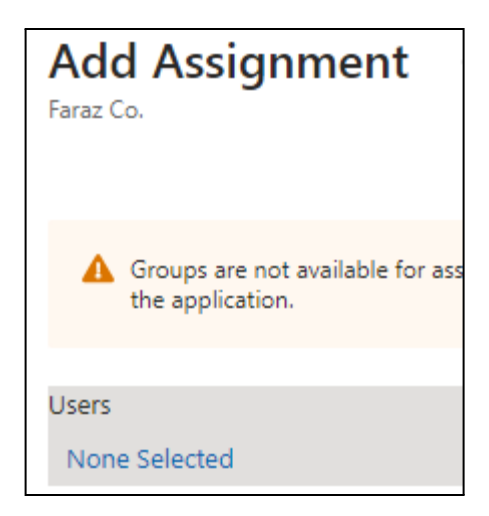

#### Configuring SP-initiated SSO settings for Azure Active Directory

Use the instructions in this section to configure the organizational Microsoft SSO.

| Identity provider integration via Single Sign-on<br>Select and configure the Identity Provider you want to enable. |                               |   |
|----------------------------------------------------------------------------------------------------|-------------------------------|---|
| O None                                                                                                    |                               |   |
| 🔘 <table-cell-rows> Microsoft</table-cell-rows>                                                                    |                               | ~ |
| Account type                                                                                                    | Organization                  | ~ |
| Client ID                                                                                                    | a3c1b6ae-42ce-4401-b48a-5c    |   |
| Client secret                                                                                                    | ehY8Q~iuV3ITAZ7W_RTPWROq3LvVo |   |
| Tenant ID                                                                                                    | 42fb98b2-68d6-4f42-b2         |   |
| Login only via Single Sign-On ()                                                                                   |                               |   |
| Add new users if they do not already exist.                                                                        |                               |   |
| O 🔅 Okta >                                                                                                    |                               |   |
| O G Google >                                                                                                    |                               |   |
| O Custom SSO >                                                                                                    |                               |   |

1. Update the **Client ID** (Application (client) ID) and **Client Secret** with values you got from the Azure AD application created in Prerequisites.

| ₽ Search × «             | 📋 Delete 🕀 Endpoints 💀 Preview features            |                                                                  |
|--------------------------|----------------------------------------------------|------------------------------------------------------------------|
| Overview                 |                                                    |                                                                  |
| 📣 Quickstart             | → Essentials                                       |                                                                  |
| 🛒 Integration assistant  | Display name<br><u>Eagle Eye Networks VMS</u>      | Client credentials<br><u>0 certificate. 1 secret</u>             |
| ∨ Manage                 | Application (client) ID<br>a3c1b6ae-42ce-4401-b48  | Redirect URIs<br><u>1 web, 0 spa, 0 public client</u>            |
| 😑 Branding & properties  | Object ID                                          | Application ID URI                                               |
| Authentication           | 7fb69b08-38ca-4add-a738-c                          | Add an Application ID URI                                        |
| 📍 Certificates & secrets | Directory (tenant) ID<br>42fb98b2-68d6-4f42-b2e9-9 | Managed application in local directory<br>Eagle Eye Networks VMS |
| Token configuration      | Supported account types                            |                                                                  |
| API permissions          | My organization only                               |                                                                  |

2. Enter the **<tenant-id>** found on the **Overview** page.

#### SP-initiated SSO flow

You should now be able to login to the application.

- 1. Provide a non-administrator user account at the identifier home page.
- 2. Log in with Azure AD and provide the consent.

Note: Be sure you have the same user created on the Azure AD side.

#### IdP-initiated SSO flow:

1. Update the homepage URL in the **Branding & Properties** section of the application as follows:

| Home page URL 🛈 | https://auth.eagleeyenetworks.com/sso?issuer=00145833⌖_link_uri=https%3A |
|-----------------|--------------------------------------------------------------------------|
|-----------------|--------------------------------------------------------------------------|

https://auth.<domain-branding>/sso?issuer=<registration-id>&target\_link\_uri=<webapp-url>.

#### Example:

https://auth.eagleeyenetworks.com/sso?issuer=00032511&target\_link\_uri=https://webapp.eagleeyenetworks.com

2. Navigate to the **Enterprise Application** tab and select your application. In the left panel select **Manage > Properties**. Set **Visible to Users** to **Yes**.

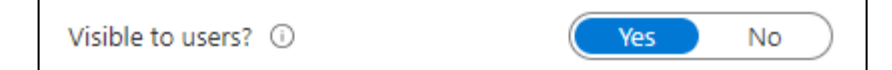

#### Setting up IdP-initiated SSO flow:

- 1. Go to https://myapplications.microsoft.com?tenantId=<tenant-id>.
- 2. Login with a user who exists in your Eagle Eye Networks account with the same email.
- 3. Click the Application you created and you will be redirected to the application.

#### Configuring auto user provisioning for Azure AD

1. Check the **Add new users if they do not already exist** checkbox in the Identity Provider Integration via Single Sign-on screen in the Cloud VMS interface and click **Save**.

| Identity provider integration via Single Sign-on<br>Select and configure the Identity Provider you want to enable. |                            |        |  |
|----------------------------------------------------------------------------------------------------|----------------------------|--------|--|
| O None                                                                                                    |                            |        |  |
| Microsoft                                                                                                    |                            | ~      |  |
| Account type                                                                                                    | Organization               | $\sim$ |  |
| Client ID                                                                                                    | a3c1b6ae-42ce-4401-b48a-5  |        |  |
| Client secret                                                                                                    | ehY8Q~iuV3ITAZ7W_RTPWROq3L |        |  |
| Tenant ID                                                                                                    | 42fb98b2-68d6-4f42-b2e9-98 |        |  |
| Login only via Single Sign-On ①                                                                                    |                            |        |  |
| Add new users if they do not already exist.                                                                        |                            |        |  |
| 🔿 🞇 Okta                                                                                                    |                            | >      |  |
| O G Google >                                                                                                    |                            |        |  |
| O Custom SSO >                                                                                                    |                            |        |  |

#### IdP-initiated SSO with auto user provisioning flow:

- 1. Login to the application. Go to https://myapplications.microsoft.com?tenantId=<tenant-id>.
- 2. Login with a user who exists in your Eagle Eye Networks account with the same email.
- 3. Click the Application you created and you will be redirected to the application.

### Troubleshooting

Various error messages may appear when setting up SSO. This section provides an overview of the most common ones and suggests solutions. If you encounter any new errors, please report them to api\_support@een.com so we can add them to this document for reference.

Known errors:

1. Microsoft Error: There is a different configured IDP for this user, the user can only be authenticated by configured IDP.

There is a different configured IDP for this user, the user can only be authenticated by configured IDP.

Solution: Users are trying to use the **Continue with Microsoft** button while they should login via https://myapplications.microsoft.com. This button is only for personal accounts.

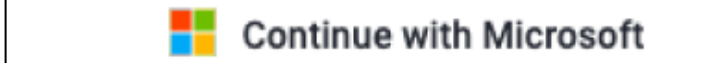

- 2. Microsoft Error: Newly created app does not show on my application page: Solutions:
  - a. Ensure the user is added to the enterprise application.
  - b. Ensure the application is visible:

3. Microsoft Error: Newly created users see : "No permissions to preview"

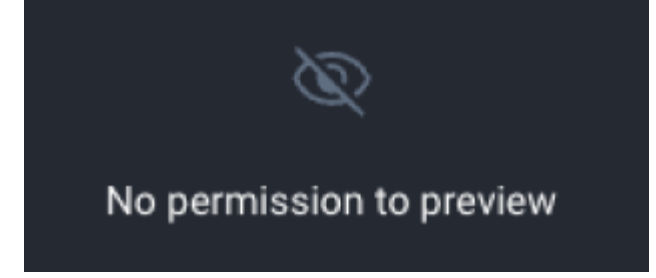

Solution: New users do not have any default permissions added. These must be granted by the admin from within the Cloud VMS.

4. Microsoft Error: Authentication failed due to a configuration issue with your Single Sign-On (SSO). Please contact your administrator!

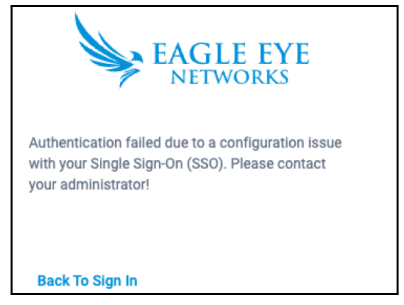

Solution: Verify the Client ID and the Client Secret entered the Cloud VMS.

5. Microsoft Error: Unable to login, tenant identifier is invalid:

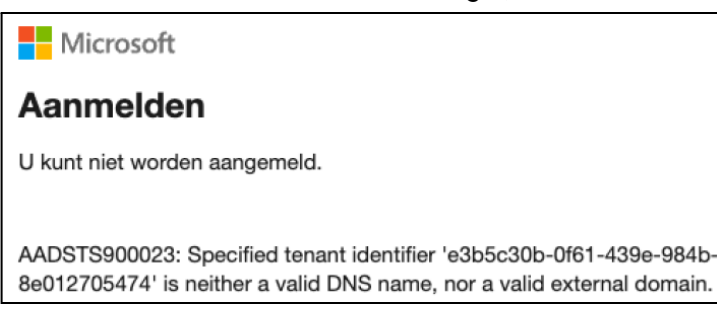

Solution: Verify the Tenant ID is entered correctly with a valid id.

6. Microsoft Error: The email ID received from the Identity Provider (IDP) is invalid:

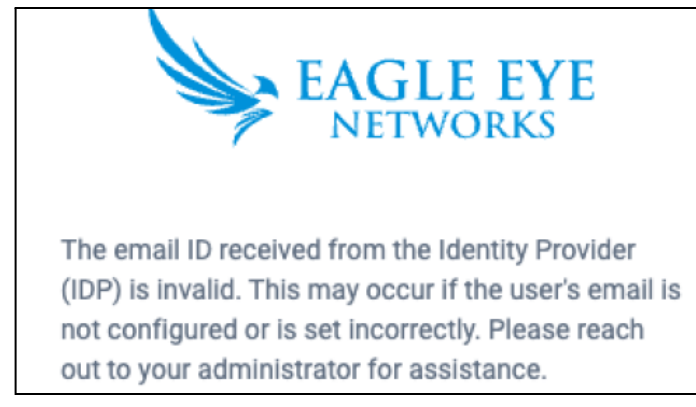

Solution: Configure the user with a valid email address on the Azure portal.

7. Microsoft Error: Illegal operation detected! Wrong registrationId:

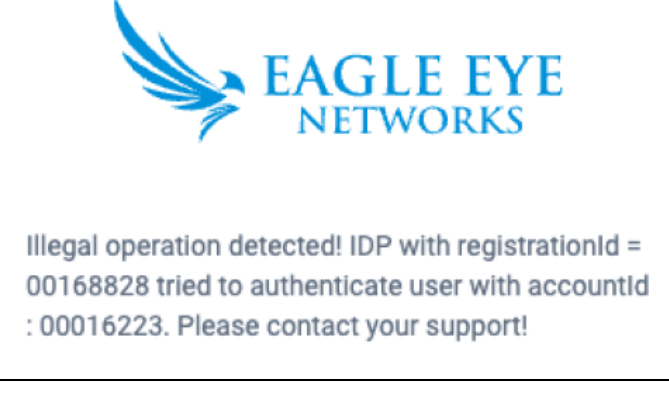

Solution: The user trying to sign in is already added under a different Cloud VMS account. Create a separate account, or remove the old one in order to login.

8. Microsoft Error: HTTP ERROR 500:

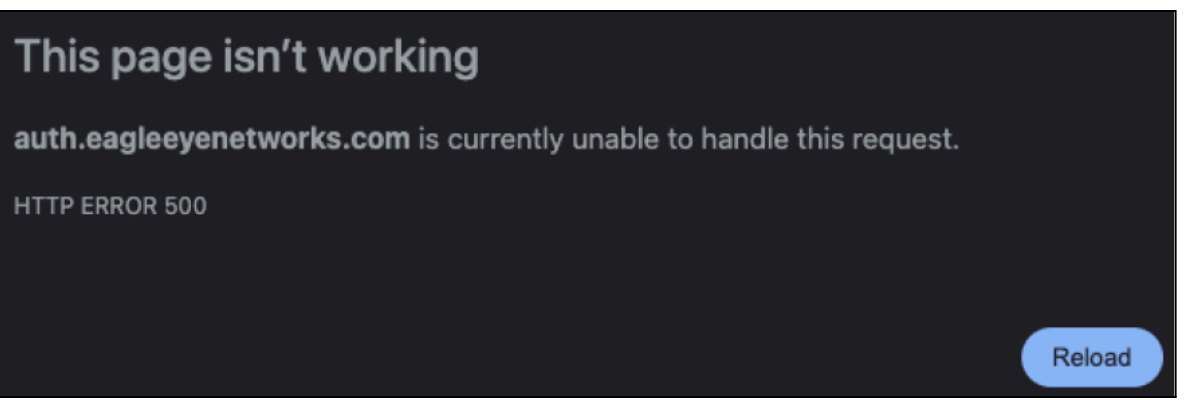

Solution: Verify the redirectURI this should be looking like this where the issues = account id and the target\_link\_uri = webapp.eagleeyenetworks.com or <branding>.webapp.eagleeyenetworks.com : https://auth.eagleeyenetworks.com/sso?issuer=00032511&target\_link\_uri=https%3A//web

#### app.eagleeyenetworks.com

9. Okta Error: 403 Access forbidden

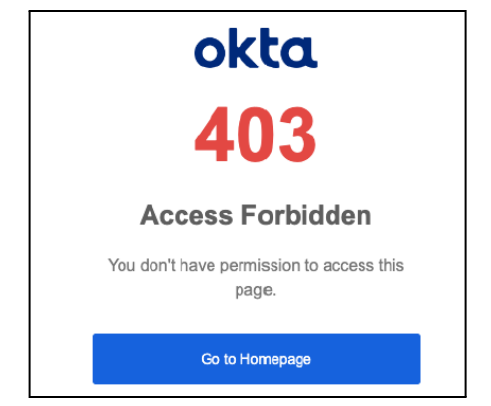

Solution: Verify the following settings are correct in the Cloud VMS:

- a. Okta is the selected Identity Provider
- b. Client ID
- c. Client Secret
- d. Issuer URL (example Okta url: https://<subdomain>.okta.com)

#### 10. Okta Error : 404 Page not found:

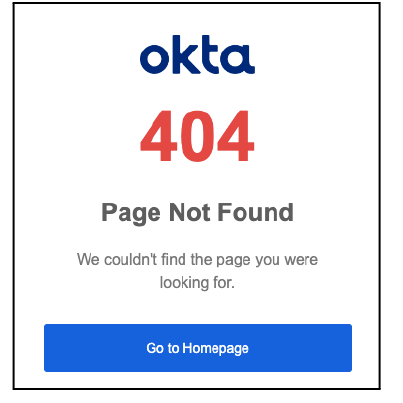

Solution: Verify the issuer URL is correct:

- a. https://trial-7462771.okta.com/ < correct one (example)
- b. https://trial-7462771-admin.okta.com/ < wrong one (example)</li>
  ^ This is a link to the Okta admin panel instead of the Okta user dashboard.
- 11. Unable to authenticate the user:
  - Solution: Check the redirect uri.
  - a. Redirect uri is wrong:

https://auth.eagleeyenetworks.com/sso?issuer=00170929&target\_link\_uri=webapp.eagleeyenetworks .com

#### Instead of:

https://auth.eagleeyenetworks.com/sso?issuer=00170929&target\_link\_uri=https%3A//webapp.eagleeyenetworks.com

b. Make sure the target link is formatted correctly with https%3A//instead of https://

# Troubleshooting: SSO Configurations

This overview shows all possible SSO configurations and the available options that accompany them:

| SSO Configuration                | Available options                                     |
|----------------------------------|-------------------------------------------------------|
|                                  | No SSO selected                                       |
|                                  | <ul> <li>Login via Username and password V</li> </ul> |
|                                  | <ul> <li>SSO login by entering Email ID X</li> </ul>  |
| None                             | <ul> <li>Login via Microsoft button </li> </ul>       |
|                                  | ● Login via Google button                             |
|                                  | <ul> <li>Login via IDP-initiated flow X</li> </ul>    |
|                                  | <ul> <li>SSO user provisioning X</li> </ul>           |
|                                  |                                                       |
|                                  | Microsoft, Personal                                   |
|                                  | <ul> <li>Login via Username and password V</li> </ul> |
| Microsoft ~                      | <ul> <li>SSO login by entering Email ID X</li> </ul>  |
| Account type Personal ~          | <ul> <li>Login via Microsoft button </li> </ul>       |
| Login only via Single Sign-On () | <ul> <li>Login via Google buttonX</li> </ul>          |
|                                  | <ul> <li>Login via IDP-initiated flow X</li> </ul>    |
|                                  | <ul> <li>SSO user provisioning X</li> </ul>           |

| 1                       |                         | +                                                     |
|-------------------------|-------------------------|-------------------------------------------------------|
|                         |                         | Microsoft, Personal, only SSO                         |
|                         |                         | <ul> <li>Login via username and password X</li> </ul> |
| 🙆 🎫 Microsoft           | v                       | <ul> <li>SSO login by entering Email ID </li> </ul>   |
| Account type            | Personal V              | <ul> <li>Login via Microsoft button</li> </ul>        |
| Login only via Single   | Sign-On ()              | <ul> <li>Login via Google buttonX</li> </ul>          |
|                         |                         | <ul> <li>Login via IDP-initiated flow X</li> </ul>    |
|                         |                         | <ul> <li>SSO user provisioning X</li> </ul>           |
|                         |                         |                                                       |
| Microsoft               | ~                       | Microsoft, Organization                               |
| Account type            | Organization V          | <ul> <li>Login via username and password V</li> </ul> |
| Client ID               | Client ID               | <ul> <li>SSO login by entering Email ID X</li> </ul>  |
| 05                      |                         | <ul> <li>Login via Microsoft button×</li> </ul>       |
| Client secret           | Client secret           | <ul> <li>Login via Google buttonX</li> </ul>          |
| Tenant ID               | Tenant ID               | <ul> <li>Login via IDP-initiated flow V</li> </ul>    |
| Login only via Single   | Sign-On ()              | SSO user provisioning                                 |
| Add new users if the    | y do not already exist. |                                                       |
| A Biomraft              |                         | Microsoft, Organization, SSO Only                     |
| Account type            | Granization             | <ul> <li>Login via username and password X</li> </ul> |
| , account office        | organication .          | <ul> <li>SSO login by entering Email ID </li> </ul>   |
| Client ID               | Client ID               | Login via Microsoft button ×                          |
| Client secret           | Client secret           | Login via Google button                               |
| Tenant ID               | Tenant ID               | Login via IDD initiated flow                          |
| 🛃 Login only via Single | Sign-On 🕧               | Login via iDP-initiated flow V                        |
| Add new users if the    | y do not already exist. | <ul> <li>SSO user provisioning X</li> </ul>           |
| 1                       |                         |                                                       |